## FIRST – Connect to VPN

SECOND – Connect to the DIR Desktop

Once in the DIR Desktop, hit Control + Alt + End, this will open the familiar Ctrl -Alt -Del screen, but on the remote system:

| S DIR Desktop (Work Resources) - CB.DIRMGMT.US - Remote Desktop Connection | -  |     | × |
|----------------------------------------------------------------------------|----|-----|---|
|                                                                            |    |     |   |
|                                                                            |    |     |   |
|                                                                            |    |     |   |
|                                                                            |    |     |   |
|                                                                            |    |     |   |
|                                                                            |    |     |   |
|                                                                            |    |     |   |
| Look                                                                       |    |     |   |
| Sign out                                                                   |    |     |   |
| Change a password                                                          |    |     |   |
| Task Manager                                                               |    |     |   |
|                                                                            |    |     |   |
| Cancel                                                                     |    |     |   |
|                                                                            |    |     |   |
|                                                                            |    |     |   |
|                                                                            |    |     |   |
|                                                                            |    |     |   |
|                                                                            |    |     |   |
|                                                                            |    |     |   |
|                                                                            | -  |     |   |
|                                                                            | -0 | 7 C | ) |

**Click Change Password** 

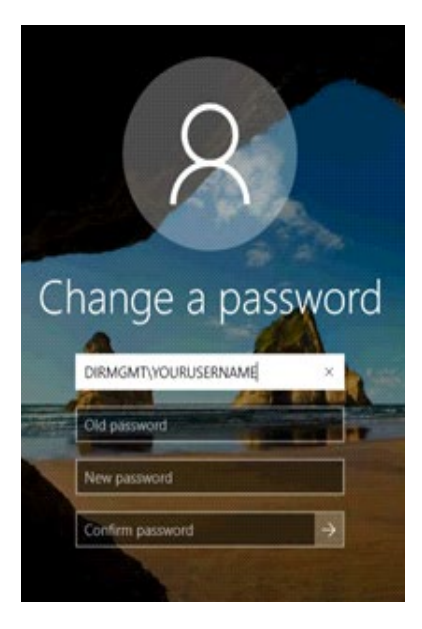

Enter your Current password in the "Old Password" box.

Then enter your New Password twice.

When successful, the following screen will appear:

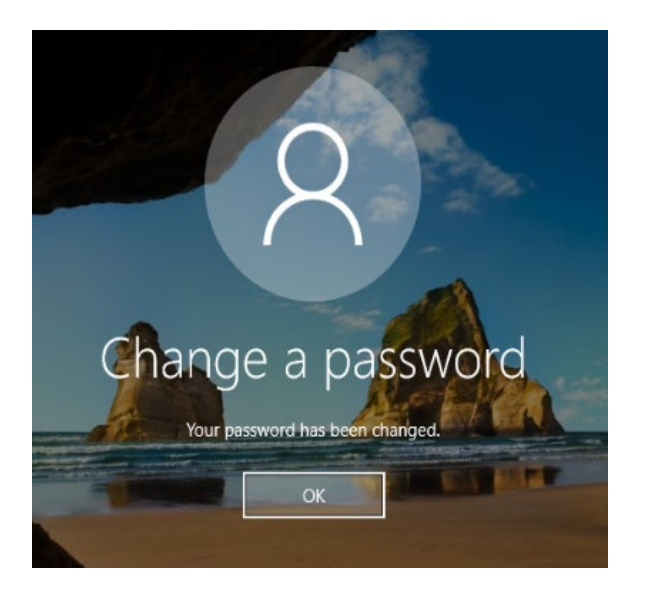

Click OK to return to the DIR Desktop.

## NOTE:

FedRAMP Password Guidelines require the following:

15 characters

Combination of UPPER and lower-case letters, numbers, and special characters.

Previous passwords cannot be re-used.